# Manual de Usuario Contribuyente

# Reinscripción al Padrón de Importadores de Sectores Específicos

Junio 2020

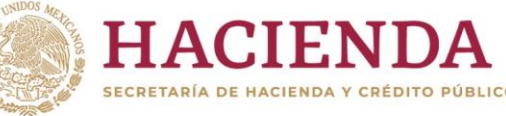

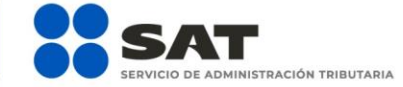

👎 🔰 💿 🕞 gob.mx/sat | sat.gob.mx

### CONTENIDO 1. PADRÓN DE IMPORTADORES DE SECTORES ESPECÍFICOS

- 1.1 Introducción
- **1.2** Consideraciones previas
- **1.3** Condiciones generales
- 1.4 Reinscripción en el Padrón de Importadores de Sectores Específicos
- 1.5 Consulta del trámite
- 2. CASOS DE ACLARACIÓN

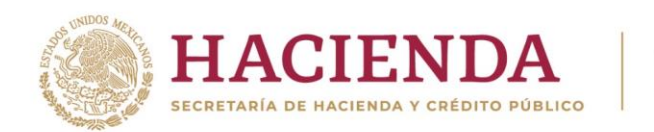

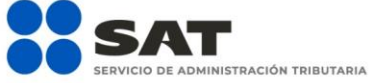

## 👎 У 💿 🕞 gob.mx/sat | sat.gob.mx

### 1. PADRÓN DE IMPORTADORES DE SECTORES ESPECÍFICOS

### 1.1. Introducción

Trámite que puedes realizar en caso de que tu registro en el Padrón de Importadores de Sectores Específicos se encuentre suspendido, con la finalidad de contar de nuevo con dicho padrón activo.

### **1.2.** Consideraciones previas.

El equipo de cómputo que utilizas para llevar a cabo los diversos trámites del Padrón de Importadores desde el Portal del SAT, debe contar con las siguientes características:

- JAVA (última versión).
- ADOBE (última versión).
- Explorador de internet (última versión).
- Eliminar cookies y temporales.
- Nivel de seguridad de Internet "Medio".
- Windows Vista o superior.
- Impresora local o en red.

### **1.3.** Condiciones generales.

Para realizar tus trámites del Padrón de Importadores, debes encontrarte en los supuestos que se detallan a continuación:

 a) Estar inscrito y activo en el Registro Federal de Contribuyentes (RFC).
 Para verificar tu situación ante el RFC, podrás ingresar al Portal del SAT en la siguiente liga: https://www.sat.gob.mx/aplicacion/login/43824/reimprime-tus-acuses-del-rfc

# En la sección de Actualización en el RFC, apartado Reimprime tus acuses en el RFC, opción Generar Constancia.

 b) Contar con e.firma vigente (antes Firma Electrónica, FIEL).
 Para realizar la validación y verificar la vigencia de tu e.firma, ingresa en la siguiente liga: https://www.sat.gob.mx/tramites/19941/valida-la-vigencia-de-tu-e.firma-(antes-firma-electronica)

# En la sección de Otros trámites y servicios, apartado Identificación y firmado electrónico, opción Valida la vigencia de tu e.firma.

- c) Estar al corriente en el cumplimiento de tus obligaciones fiscales. Para efecto de lo anterior, se validará entre otros:
  - La constancia de cumplimiento de obligaciones fiscales prevista en el artículo 32-D del Código Fiscal de la Federación, la cual debe estar en sentido positivo.

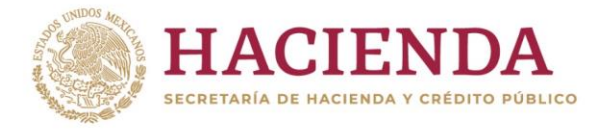

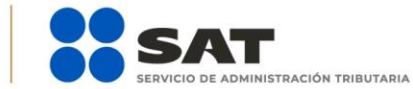

### 👎 Ӯ 💿 🕞 gob.mx/sat | sat.gob.mx

Para verificar el estatus de tu opinión de cumplimiento, ingresa al Portal del SAT en la siguiente liga: https://www.sat.gob.mx/consultas/login/20777/consulta-tu-opinion-de-cumplimiento-deobligaciones-fiscales

En la sección de Otros trámites y servicios, apartado Opinión de cumplimiento, opción Consulta tu Opinión de Cumplimiento de Obligaciones Fiscales.

d) El domicilio fiscal deberá encontrarse como localizado en el RFC o en proceso de verificación.

Para conocer el estatus de la localización de tu domicilio fiscal ante el RFC, debes ingresar a la siguiente liga:

https://www.sat.gob.mx/consultas/operacion/44083/consulta-tu-informacion-fiscal

En la sección de **Consultas**, apartado **Otros trámites y servicios**, opción **Consulta tu información fiscal**, campos **Estatus Domicilio** y **Estatus Contribuyente en domicilio**.

En caso de que tu domicilio se encuentre como "No Localizado", te sugerimos realizar una *Solicitud de Verificación de Domicilio*. Para mayor información te sugerimos ingresar a la siguiente liga: https://portalsat.plataforma.sat.gob.mx/SATAuthenticator/AuthLogin/showLogin.action

e) El estatus del Buzón Tributario deberá encontrarse como "Validado".

Para dar de alta el servicio de Buzón Tributario y consultar mayor información, te sugerimos ingresar en la siguiente liga: https://www.sat.gob.mx/consulta/74825/informate-sobre-como-dar-de-alta-tu-buzon-tributario

- f) Contar con un agente aduanal, apoderada o apoderado aduanal o representante legal, que realice tus operaciones de comercio exterior, en cumplimiento a la obligación prevista en el artículo 59, fracción III, segundo párrafo de la Ley Aduanera; te sugerimos ingresar a la siguiente liga: http://omawww.sat.gob.mx/aduanasPortal/Paginas/Documents/tramites\_autorizaciones/guia\_padrones /actualizacion\_2019/Guia\_encargos\_conferidos\_(importador).pdf
- g) No encontrarse al momento de ingresar la solicitud en el listado de empresas publicadas por el SAT en términos de los artículos 69 y 69-B, tercer párrafo, del Código Fiscal de la Federación, con excepción de lo dispuesto en la fracción VI, del referido artículo 69.

Para consultar dichos listados, ingresa en las siguientes ligas y corrobora tu situación:

### No localizados:

https://www.sat.gob.mx/consultas/operacion/40227/consulta-la-publicacion-de-la-relacion-de-los-contribuyentes-no-localizados

### Operaciones presuntamente inexistentes:

http://omawww.sat.gob.mx/cifras\_sat/Paginas/datos/vinculo.html?page=ListCompleta69B.html

#### Incumplidos:

http://omawww.sat.gob.mx/cifras\_sat/Paginas/datos/vinculo.html?page=ListCompleta69.html

🚹 Ӯ 🔘 🕞 gob.mx/sat | sat.gob.mx

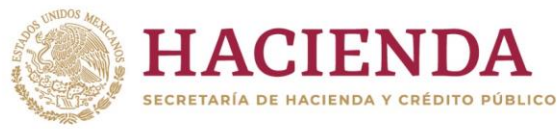

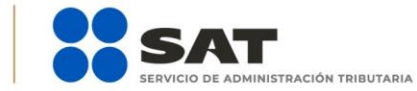

En la sección de Otros trámites y servicios, apartado Otras, opciones Consulta la publicación de la relación de los contribuyentes no localizados, Consulta la relación de contribuyentes con operaciones presuntamente inexistentes y Consulta la relación de contribuyentes incumplidos.

### 1.4. Reinscripción en el Padrón de Importadores de Sectores Específicos

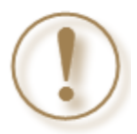

**Importante:** Sigue el procedimiento descrito en este apartado si tu registro en el Padrón de Importadores de Sectores Específicos fue suspendido. Verifica previamente si cumples con los supuestos establecidos en el punto *1.3. Condiciones generales.* 

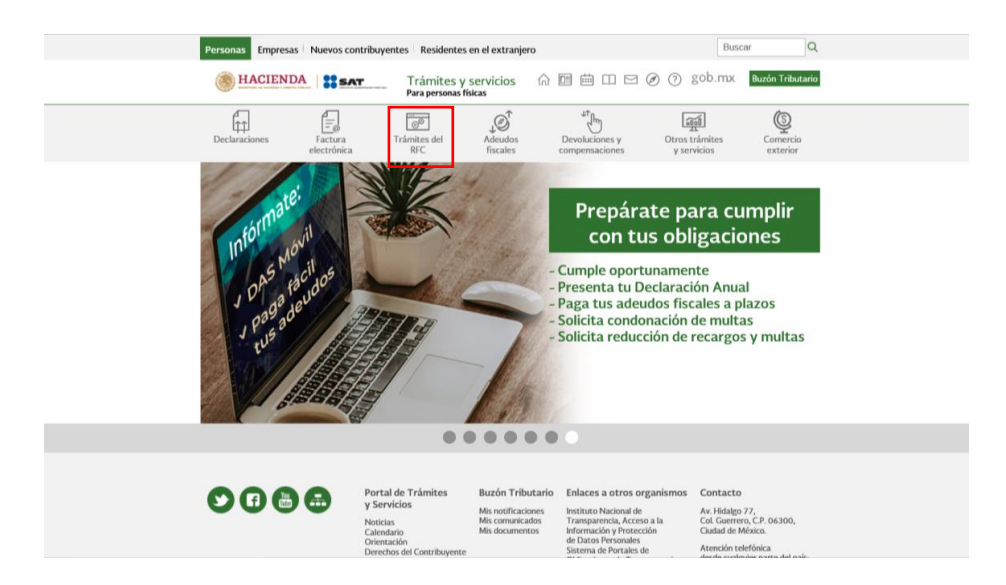

Paso 1.- Ingresa a sat.gob.mx y da clic en el apartado de Trámites del RFC.

Paso 2.- Da clic en la sección Importadores y Exportadores y selecciona la opción Solicita se deje sin efectos la suspensión al padrón de importadores.

|                          |                                                                                                    |                                                                                                    |                                                                                                    |                                                                      |                            |                       | -        |
|--------------------------|----------------------------------------------------------------------------------------------------|----------------------------------------------------------------------------------------------------|----------------------------------------------------------------------------------------------------|----------------------------------------------------------------------|----------------------------|-----------------------|----------|
| Decl                     | Iaraciones                                                                                                    | Factura                                                                                                    | Trámites del                                                                                                    | Adeudos                                                              |                            | Otros trámites        | Comercio |
|                          |                                                                                                    | electrónica                                                                                                    | RFC                                                                                                    | fiscales                                                             | compensaciones             | y servicios           | exterior |
| nicio > 1                | Trámites del RFC                                                                                                    |                                                                                                    |                                                                                                    |                                                                      |                            |                       |          |
| Real                     | liza tu ins                                                                                                    | cripción o a                                                                                                    | actualización                                                                                                    | en el RFC                                                            | y en otros padr            | ones                  |          |
|                          |                                                                                                    |                                                                                                    |                                                                                                    |                                                                      |                            |                       | Ver tod  |
|                          |                                                                                                    |                                                                                                    |                                                                                                    |                                                                      |                            |                       |          |
| Los n                    | más consultado                                                                                                    | s                                                                                                    |                                                                                                    |                                                                      |                            |                       | ~        |
|                          |                                                                                                    |                                                                                                    |                                                                                                    |                                                                      |                            |                       |          |
|                          |                                                                                                    |                                                                                                    |                                                                                                    |                                                                      |                            |                       | Expan    |
|                          |                                                                                                    |                                                                                                    |                                                                                                    |                                                                      |                            |                       | Expan    |
|                          |                                                                                                    |                                                                                                    |                                                                                                    |                                                                      |                            |                       |          |
| Inscr                    | ipción al RFC                                                                                                    |                                                                                                    |                                                                                                    |                                                                      |                            |                       | ~        |
| Inscr                    | ipción al RFC                                                                                                    |                                                                                                    |                                                                                                    |                                                                      |                            |                       | ~        |
| Inscr                    | ipción al RFC                                                                                                    |                                                                                                    |                                                                                                    |                                                                      |                            |                       | ~        |
| Actu                     | ipción al RFC<br>Ialización en el I                                                                                                    | ÆC                                                                                                    |                                                                                                    |                                                                      |                            |                       | ~        |
| Actu                     | ipción al RFC<br>Ialización en el I                                                                                                    | RFC                                                                                                    |                                                                                                    |                                                                      |                            |                       | ~        |
| Actu<br>Impo             | ipción al RFC<br>Ialización en el I<br>ortadores y Exp                                                                                                    | RFC                                                                                                    |                                                                                                    |                                                                      |                            |                       | ~        |
| Actu<br>Actu             | ipción al RFC<br>alización en el I<br>ortadores y Exp<br>Actualiza tus e                                                                                                    | RFC<br>ortadores                                                                                                    | s.                                                                                                    |                                                                      |                            |                       |          |
| Actu<br>Actu             | ipción al RFC<br>alización en el I<br>ortadores y Exp<br>Actualiza tus o<br>Aumenta en e                                                                                                    | RFC<br>ortadores<br>encargos conferido<br>I padrón de importa                                                                                                    | s<br>adores tus sectores es                                                                                                    | pecíficos                                                            |                            |                       |          |
| Inscri<br>Actu<br>Impo   | ipción al RFC<br>italización en el l<br>ortadores y Exp<br>Actualiza tus e<br>Aumenta en e<br>Complementa                                                                                             | RFC<br>ortadores<br>encargos conferido<br>I padrón de importa<br>tus trámites del Pa                                                                               | s<br>adores tus sectores es<br>adrón de: Importadore                                                                                     | pecíficos<br>s. Importadores de                                      | - Sectores Específicos y E | xportadores Sectorial | ~        |
| Inscri<br>Actua<br>Impo  | ipción al RFC<br>nalización en el I<br>ortadores y Exp<br>Actualiza tus o<br>Aumenta en e<br>Complementa<br>Consulta tus s                                                                            | RFC<br>encargos conferido<br>I padrón de import<br>tus trámites del Pi<br>olícitudes en el pac                                                                     | s<br>adores tus sectores es<br>adrón de: Importadores<br>frón de importadores                                                            | pecíficos<br>s. Importadores de                                      | Sectores Específicos y E   | xportadores Sectorial | ~        |
| Inscri<br>Actua<br>Impo  | ipción al RFC<br>alización en el I<br>ortadores y Exp<br>Actualiza tus o<br>Aumenta en e<br>Complementa<br>Consulta tus so<br>Deja sin efecto                                                         | RFC<br>encargos conferido<br>i padrón de import<br>tus trámites del Pa<br>olicitudes en el pao<br>s la suspensión en                                               | s<br>adores tus sectores es<br>adrón de: Importadore<br>Irón de Importadores<br>«I padrón de exporta                                     | pecíficos<br>s. Importadores de<br>dores sectorial                   | Sectores Específicos y E   | xportadores Sectorial | ~        |
| Inscri<br>Actu           | ipción al RFC<br>alización en el I<br>ortadores y Exp<br>Actualiza tus o<br>Aumenta en e<br>Complementa<br>Consulta tus s<br>Deja sin efectt<br>Inscribete en o                                       | RFC<br>encargos conferido<br>I padrón de import<br>tus trámites del Pa<br>oilcitudes en el paco<br>sa la suspensión en<br>Padrón de import                         | s<br>adores tus sectores es<br>adrón de: Importadores<br>el padrón de exporta<br>adores                                                  | pecíficos<br>s, Importadores de<br>dores sectorial                   | Sectores Específicos y E   | xportadores Sectorial |          |
| Inscri<br>Actu           | ipción al RFC<br>alización en el l<br>ortadores y Exp<br>Actualiza tus o<br>Aumenta en e<br>Complementa<br>Consulta tus s<br>Deja sin efecto<br>Inscribete en o<br>Modifica tus d                     | RFC<br>encargos conferido<br>padrón de import<br>tus trámites del Pr<br>olicitudes en el paco<br>si la suspensión en<br>el Padrón de Import<br>atos en el padrón o | s<br>adrón de: Importadores<br>frón de: Importadores<br>e l padrón de exporta<br>adores<br>ie exportadores secto                         | pecíficos<br>s, Importadores de<br>dores sectorial<br>rial           | : Sectores Específicos y E | xportadores Sectorial |          |
| Actual<br>Actual<br>Impo | ipción al RFC<br>natización en el l<br>pradores y Exp<br>Actualiza tus e<br>Complementa<br>Consulta tus s<br>Consulta tus s<br>Deja sin efect<br>Inscribete en e<br>Modifica tus d<br>Mealiza tu insc | AFC<br>encargos conferido<br>i padrón de import<br>tus trámites del Pa<br>olicitudes en el paco<br>si la suspensión en<br>Padrón de Import<br>atos en el padrón co | s<br>adores tus sectores es<br>adrón de Importadores<br>el padrón de exporta<br>adores<br>le exportadores secto<br>n de exportadores sec | pecíficos<br>s, Importadores de<br>dores sectorial<br>rial<br>torial | Sectores Específicos y E   | xportadores Sectorial | ~        |

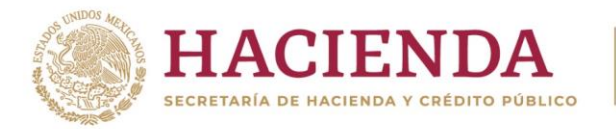

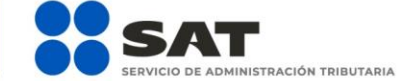

### f У 📀 🕞 gob.mx/sat | sat.gob.mx

Paso 3.- Ingresa con tu e.firma o contraseña.

|               | Declaraciones              | Factura                                        | Trámites del            | Adeudos                         | Devoluciones y                       | Otros trámites                      | Comercio |
|---------------|----------------------------|------------------------------------------------|-------------------------|---------------------------------|--------------------------------------|-------------------------------------|----------|
|               | Inicio > Trámites del F    | electrónica<br>RFC > Solicita se deje sin efec | RFC                     | fiscales<br>drón de importadore | compensaciones                       | y servicios                         | exterior |
| [             | Acceso                     | con e.firma                                    |                         |                                 |                                      |                                     |          |
|               |                            |                                                |                         |                                 |                                      |                                     |          |
|               | Ubicación d                | el certificado                                 |                         |                                 | Buscar                               |                                     |          |
|               | Clave privada              | a (.key):                                      |                         |                                 |                                      |                                     |          |
|               | Ubicación d                | e la llave privada                             |                         |                                 | Buscar                               |                                     |          |
|               | Contraseña c               | le clave privada:                              | •                       |                                 |                                      |                                     |          |
|               | Contraseña                 |                                                |                         |                                 |                                      |                                     |          |
|               | RFC:                       |                                                |                         |                                 |                                      |                                     |          |
|               | RFC                        |                                                |                         |                                 |                                      |                                     |          |
|               |                            |                                                | Contr                   | raseña                          | Fnviar                               |                                     |          |
|               |                            |                                                |                         |                                 |                                      |                                     |          |
|               |                            |                                                |                         |                                 |                                      |                                     |          |
|               |                            |                                                |                         |                                 |                                      |                                     |          |
|               |                            |                                                | Ô                       | 11                              | Mu a                                 | á (S                                |          |
| Declarad      | iones Fact<br>electr       | tura Trámites o<br>ónica RFC                   | del Adeudos<br>fiscales | s Devolu<br>compen              | ciones y Otros tr<br>saciones y serv | rámites Comercio<br>vicios exterior | 1        |
| Inicio > Trám | nites del RFC > Solicita s | e deje sin efectos la suspensi                 | ón al padrón de importa | adores                          |                                      |                                     |          |
| _             |                            |                                                |                         |                                 |                                      |                                     |          |
| Acce          | eso por co                 | ontraseña                                      |                         |                                 |                                      |                                     |          |
|               |                            |                                                |                         |                                 |                                      |                                     |          |
|               | RFC:                       | RFC                                            |                         |                                 |                                      |                                     |          |
| Co            | ontraseña: 🛙               | Contraseña                                     |                         |                                 |                                      |                                     |          |
| e.firr        | na portable:               | Clave dinámica                                 |                         |                                 |                                      |                                     |          |
|               | Captcha:                   | Con Con Con                                    |                         |                                 |                                      |                                     |          |
|               |                            | ······································         |                         |                                 |                                      |                                     |          |
|               |                            | Escriba la palab                               | ora del captcha         | 1                               |                                      |                                     |          |
|               |                            |                                                | e.firma                 | Enviar                          |                                      |                                     |          |
|               |                            |                                                | : Olvidasto tu          | contrasoña?                     |                                      |                                     |          |
|               | Siaúr                      | no cuentas con t                               | u contraseña            | obtenla aquí                    | -                                    |                                     |          |
|               | 5. 441                     |                                                |                         |                                 |                                      |                                     |          |

📑 У 💿 🕞 gob.mx/sat | sat.gob.mx

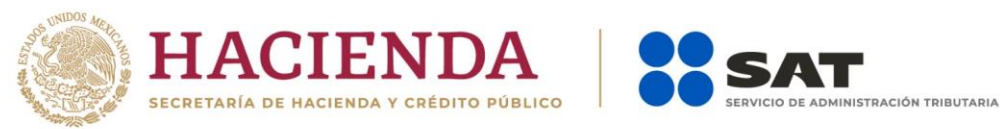

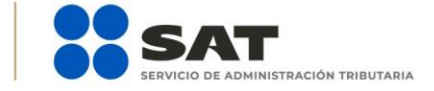

Paso 4.- Se desplegará el formulario con tus datos de identificación precargados. En la sección **Encargos que** se **Confieren** debes indicar al menos un número de patente de agente aduanal y seleccionar su vigencia; si la patente es válida, se mostrarán de forma automática los datos del agente aduanal.

| Número de l               | Patente: |       | ٩                                   |                                  |                          |                     |        |        |
|---------------------------|----------|-------|-------------------------------------|----------------------------------|--------------------------|---------------------|--------|--------|
| Agente Adu                | Janal    |       |                                     |                                  |                          |                     |        |        |
| RFC                       |          | Nombr | e                                   |                                  |                          |                     |        |        |
|                           |          |       |                                     |                                  |                          |                     |        |        |
| Inicio de vi              | igencia  |       |                                     |                                  |                          |                     |        |        |
|                           |          |       |                                     |                                  |                          |                     |        |        |
|                           |          |       |                                     |                                  |                          |                     |        |        |
| * Fin de vig              | jencia   |       | efinida 🔵 Un año 🔵                  | Dtra                             |                          |                     | regar  |        |
| * Fin de vig              | jencia   |       | efinida 🔵 Un año 🔵                  | Otra<br>Incargos Confe           | ridos                    | Agi                 | regar  |        |
| * Fin de vig<br>Patente ≎ | gencia   | RFC   | efinida 🔵 Un año 🔵<br>E<br>Agente A | Otra<br>Incargos Confe<br>duanal | ridos<br>Inicio vigencia | Agi<br>Fin vigencia | Estado | Borrar |

NOTA: Es importante mencionar que, al momento de la suspensión en el Padrón de Importadores de Sectores Específicos de forma automática se suspenden los encargos que tenía conferidos, por lo que se sugiere eliminar las patentes aduanales que se encuentran con estado "Suspendido", a efecto de evitar que su trámite sea rechazado de forma automática, aun cuando del análisis realizado por esta autoridad se determine procedente, por no contar con encargos conferidos con patentes activas.

| nstruccior<br>Captura el núr | nes<br>nero de patente y da cli<br>dicar la vinencia de entr | ic en el botón Buscar, si la patente es v<br>re las tres onciones: Indefinida. Un año | álida y vigente el sistema te<br>u Otra, Posteriormente da j | mostrará los datos del Agente | Aduanal y |
|------------------------------|--------------------------------------------------------------|---------------------------------------------------------------------------------------|--------------------------------------------------------------|-------------------------------|-----------|
| Número de l                  | Patente:                                                     |                                                                                       |                                                              |                               |           |
| Agente Adu                   | anal                                                         |                                                                                       |                                                              |                               |           |
| RFC                          | Nom                                                          | bre                                                                                   |                                                              |                               |           |
| Inicio de vi                 | gencia                                                       |                                                                                       |                                                              |                               |           |
| * Fin de vig                 | encia ir                                                     | ndefinida 🔵 Un año 🔵 Otra                                                             |                                                              | Agregar                       |           |
|                              |                                                              | Encargos Co                                                                           | nferidos                                                     |                               |           |
| Patente 0                    | RFC                                                          | Agente Aduanal                                                                        | Inicio vigencia                                              | Fin vigencia Estado           | Borrar    |
| 3836                         | AAVF4314618                                                  | FEDERIC ARELA                                                                         | 24/05/2018                                                   | Suspendi                      | do 🍵      |
|                              |                                                              |                                                                                       | bb bi                                                        |                               |           |

👎 У 💿 🕞 gob.mx/sat | sat.gob.mx

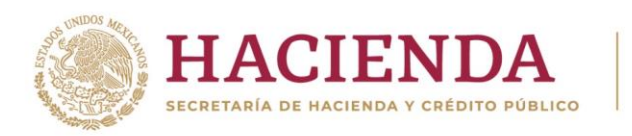

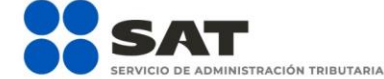

NOTA<sub>2</sub>: El agente aduanal a través del Portal del SAT, podrá visualizar y realizar el trámite de "Evaluación del Encargo Conferido" una vez que el trámite de "Solicitud de Inscripción al Padrón de Importadores" sea concluido con resultado favorable y resulte autorizado.

Paso 5.- En el apartado Adjuntar pruebas para desvirtuar causal de suspensión, anexa la documentación con la que acredites que ya quedó subsanada la irregularidad por la que fuiste suspendido.

| Patente 🗘 | RFC |    | Agen  | te Aduanal         | Inicio vigencia | Fin vigencia | Estado     | Bor |
|-----------|-----|----|-------|--------------------|-----------------|--------------|------------|-----|
| 36        | ZUE | 6A | ALFRE | GUEZ               | 03/11/2016      | 22/11/2016   | Suspendido | 1   |
| 34        | RAN | N4 | MARIA | NEVE               | 22/11/2016      |              | Pendiente  | 1   |
|           |     |    |       | 14 (44 <b>1</b> (4 |                 |              |            |     |

Paso 6.- Una vez que agregaste tus encargos conferidos y la documentación que acredite que subsanas la irregularidad por la que fuiste suspendido, da clic en el botón **Continuar**.

| Patente 0 | F   | RFC | Ag | gente Aduanal | Inicio vigencia                                                                                                    | Fin vigencia | Estado    | Borrar |
|-----------|-----|-----|----|---------------|----------------------------------------------------------------------------------------------------|--------------|-----------|--------|
| 51        | DED | H7  | UL | ١Z            | 13/12/2016                                                                                                    | 13/12/2017   | Pendiente | 8      |
|           |     |     |    |               |                                                                                                    |              |           |        |
|           |     |     |    |               | and the second second sec |              |           |        |
|           |     |     |    | <b>1</b>      | 10. 17                                                                                                    |              |           |        |
|           |     |     |    | 11 V. 1       | 12 17                                                                                                    |              |           |        |
|           |     |     |    | 18 18 1       | 35 37                                                                                                    |              |           |        |
|           |     |     |    |               |                                                                                                    |              |           |        |

Paso 7.- Una vez que agregaste las pruebas mencionadas en el paso anterior, da clic en el botón **Incorporar** sectores específicos a su solicitud.

|               |     | En             | cargos Conferidos |                           |                   |       |
|---------------|-----|----------------|-------------------|---------------------------|-------------------|-------|
| Patente 0     | RFC | Agente Aduanal | Inicio vigencia   | Fin vigencia              | Estado            | Borra |
| Sin registros |     |                |                   |                           |                   |       |
|               |     | 14             | <4 (b) (b)        |                           |                   |       |
|               |     |                |                   |                           |                   |       |
|               |     |                |                   |                           |                   |       |
|               |     |                |                   |                           |                   |       |
|               |     |                |                   |                           |                   |       |
|               |     |                |                   |                           |                   |       |
|               |     |                | Inco              | rporar sectores específic | os a su solicitud | Con   |

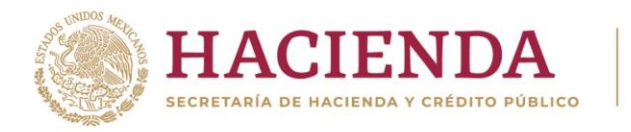

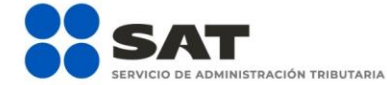

Paso 8.- En el rubro Sectores Específicos, selecciona del lado izquierdo el campo del Sector requerido ejemplo: Calzado, con esto se habilitará del lado derecho el apartado que te permitirá adjuntar la documentación requerida para el sector en cuestión.

Para cada sector se tiene una Guía Específica, mismas que se encuentra en la siguiente liga: http://omawww.sat.gob.mx/aduanasPortal/Paginas/index.html#!/guia\_tramites\_padrones

| Instrucciones<br>Si la mercancia que requieres importar se encu<br>ector o Sectores en los que deseas inscribirte<br>orrespondientes. | entra sujeta a<br>y, sólo en cas | la inscripció<br>o de que el | in en el Padrón o<br>sector requiera | de Importi<br>el envio | adores de Secto<br>de documentaci | ores Específico<br>ón, deberás ag | s, seleccion<br>regar los arc |
|----------------------------------------------------------------------------------------------------|----------------------------------|------------------------------|--------------------------------------|------------------------|-----------------------------------|-----------------------------------|-------------------------------|
| Sectores específico                                                                                                    | s                                |                              |                                      |                        |                                   |                                   |                               |
| Descripción                                                                                                    | Seleccionar                      | Agregar<br>Archivo           |                                      |                        |                                   |                                   |                               |
| Calzado *                                                                                                    | •                                | •                            | 2                                    |                        |                                   |                                   |                               |
| Textil y Confección *                                                                                                    |                                  | +                            |                                      |                        |                                   |                                   |                               |
| Alcohol Etílico *                                                                                                    |                                  | •                            |                                      |                        |                                   |                                   |                               |
| Dispositivos y artefactos, relacionados<br>con armas                                                                                  |                                  |                              |                                      |                        |                                   |                                   |                               |
| Demás armas, Armas blancas,<br>accesorios, Explosores                                                                                 |                                  |                              | Sector:<br>Requisito                 | Calzad                 | 0*                                |                                   |                               |
| Cigarros •                                                                                                    |                                  | +                            | Seleccionar<br>Archivo               |                        |                                   |                                   | Examinar                      |
| Armas de fuego, refacciones,<br>accesorios y municion                                                                                 |                                  |                              |                                      | 5                      | ectores Espe                      | cificos                           | 10                            |
| Precursores Químicos y químicos<br>esenciales                                                                                         |                                  |                              | Sector<br>Sin registros              |                        | Requisito                         | Archivo                           | Borrar                        |
| Radiactivos y Nucleares *                                                                                                    |                                  | +                            |                                      | 85                     |                                   |                                   |                               |
| Materiales pirotécnicos y artificios<br>relacionados                                                                                  |                                  |                              |                                      |                        |                                   |                                   |                               |
| Productos Químicos                                                                                                    |                                  |                              |                                      |                        |                                   |                                   |                               |
| Explosivos y material relacionado con<br>explosivos                                                                                   |                                  |                              |                                      |                        |                                   |                                   |                               |
| Gasolina *                                                                                                    |                                  | +                            |                                      |                        |                                   |                                   |                               |

**Importante:** En caso de que requieras más de un sector en la presente solicitud, podrás realizarlo a través del mismo trámite; únicamente deberás seleccionar los recuadros de los sectores que deseas agregar e incorporar los archivos que correspondan a cada uno de ellos, conforme a lo señalado en la ficha de trámite 7/LA Solicitud para dejar sin efectos la suspensión en el Padrón de Importadores y/o Padrón de Importadores de Sectores Específicos (Regla 1.3.4. RGCE).

Ahora bien, es importante considerar que en el caso de que requieras solicitar más de un sector y uno de ellos cuente con el beneficio de inscripción inmediata (Ejemplo: empresas certificadas en IVA e IEPS, excepciones señaladas en reglas, etc.), se sugiere hacerlo por separado ya que los sectores que no cuentan con dicho beneficio, se dictaminan en el término de 10 días hábiles, de conformidad a lo señalado por el artículo 82 del Reglamento.

🛉 У 🜀 🕞 gob.mx/sat | sat.gob.mx

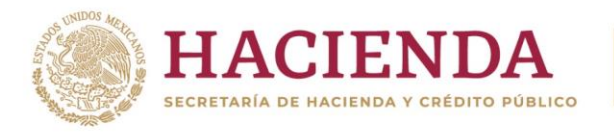

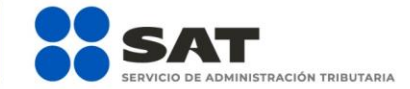

Asimismo, en caso de que el sector sin beneficio no cumpla con los requisitos establecidos para el mismo, la solicitud será rechazada en forma conjunta, toda vez que no se generan resultados parciales.

Paso 9.- Selecciona uno por uno el tipo de requisito que se relacione con el archivo a adjuntar, y da clic en el botón **Examinar** para localizarlo y anexarlo.

|               |                                                                                                    |                                                                                                    | Calzado                                                                                                    |  |
|---------------|----------------------------------------------------------------------------------------------------|----------------------------------------------------------------------------------------------------|----------------------------------------------------------------------------------------------------|--|
|               |                                                                                                    |                                                                                                    | Relación de bodegas y sucursales                                                                                                    |  |
| Relación de b | odegas y sucursales                                                                                                    |                                                                                                    |                                                                                                    |  |
| Relación de a | salariados                                                                                                    |                                                                                                    |                                                                                                    |  |
| Relación de s | ocios, accionistas y repre                                                                                                    | sentantes legales                                                                                                    |                                                                                                    |  |
|               |                                                                                                    |                                                                                                    |                                                                                                    |  |
|               |                                                                                                    |                                                                                                    |                                                                                                    |  |
|               | Sector:                                                                                                    | Calzado *                                                                                                    |                                                                                                    |  |
|               | Requisito                                                                                                    |                                                                                                    | · · ·                                                                                                    |  |
|               |                                                                                                    |                                                                                                    |                                                                                                    |  |
|               | Seleccionar Archivo                                                                                                    |                                                                                                    | Examinar                                                                                                    |  |
|               |                                                                                                    |                                                                                                    |                                                                                                    |  |
|               |                                                                                                    | Sectore                                                                                                    | es Específicos                                                                                                    |  |
|               | Sector                                                                                                    | Requisito                                                                                                    | Archivo                                                                                                    |  |
|               |                                                                                                    | requisito                                                                                                    | Archivo                                                                                                    |  |
|               |                                                                                                    | ricquisito                                                                                                    | Ardino                                                                                                    |  |
|               | Carga de archivos                                                                                                    | requise                                                                                                    | x                                                                                                    |  |
|               | Carga de archivos                                                                                                    |                                                                                                    |                                                                                                    |  |
|               | Carga de archivos                                                                                                    | N • Archivos •                                                                                                    | ← 4 Buscar Archivos                                                                                                    |  |
|               | Carga de archivos          Carga de archivos         Corganizar          Nueva                                                                                                    | N > Archivos >                                                                                                    |                                                                                                    |  |
|               | Carga de archivos<br>Carga de archivos<br>Corganizar Vueva<br>Descargas<br>Escritorio                                                                                                    | N > Archivos ><br>carpeta<br>Nombre                                                                                                    |                                                                                                    |  |
|               | <ul> <li>Carga de archivos</li> <li>Carga de archivos</li> <li>Carganizar          <ul> <li>PADRÓ</li> <li>Organizar              <ul> <li>Nueva</li> <li>Descargas</li> <li>Escritorio</li> <li>Sitios recientes</li> </ul> </li> </ul> </li> </ul>                                                                                                    | N > Archivos ><br>carpeta                                                                                                    |                                                                                                    |  |
|               | Carga de archivos<br>Carga de archivos<br>Corganizar V PADRÓ<br>Organizar Vueva<br>Descargas<br>Escritorio<br>Sitios recientes                                                                                                    | N  Archivos  carpeta  Nombre  01.pdf  02.jpeg  02.jpeg                                                                                                    |                                                                                                    |  |
|               | Carga de archivos<br>Carga de archivos<br>Corganizar Vereva<br>Descargas<br>Escritorio<br>Sitios recientes<br>Bibliotecas                                                                                                    | N > Archivos ><br>carpeta<br>Nombre<br>201.pdf<br>202.jpeg<br>302.jpeg<br>303.png<br>304.doc                                                                                                    |                                                                                                    |  |
|               | Carga de archivos<br>Carga de archivos<br>Corganizar  Aueva<br>Descargas<br>Escritorio<br>Sitios recientes<br>Bibliotecas<br>Documentos                                                                                                    | N > Archivos ><br>carpeta<br>Nombre<br>201.pdf<br>202.jpeg<br>302.jpeg<br>303.png<br>40.doc<br>303.docx                                                                                                    |                                                                                                    |  |
|               | Carga de archivos<br>Carga de archivos<br>Corganizar Verva<br>Descargas<br>Escritorio<br>Sitios recientes<br>Bibliotecas<br>Documentos<br>Imágenes                                                                                                    | N > Archivos ><br>carpeta<br>Nombre<br>20.jpeg<br>30.png<br>44.doc<br>35.docx<br>30.cox<br>30.cox                                                                                                    |                                                                                                    |  |
|               | Carga de archivos<br>Carga de archivos<br>Corganizar Verva<br>Descargas<br>Escritorio<br>Sitios recientes<br>Bibliotecas<br>Documentos<br>Imágenes<br>Música                                                                                                    | N > Archivos ><br>carpeta<br>Nombre<br>20.jpeg<br>30.png<br>4.doc<br>4.doc<br>35.docx<br>30.cxls<br>30.cxls<br>30.cxls<br>30.cxls<br>30.cxls<br>30.cxls<br>30.cxls                                                                                                    | ✓                                                                                                    |  |
|               | Carga de archivos<br>Carga de archivos<br>Corganizar  Aueva<br>Corganizar  Nueva<br>Corganizar  Corganizar  Co                                                                                                    | N > Archivos ><br>carpeta<br>Nombre<br>20.jpeg<br>30.png<br>40.doc<br>10.cdt<br>5.docx<br>10.cdt<br>10.cdt<br>10.c | ✓                                                                                                    |  |
|               | Carga de archivos<br>Carga de archivos<br>Corganizar  Aueva<br>Corganizar  Nueva<br>Corganizar  Corganizar  Co                                                                                                    | N > Archivos ><br>carpeta<br>Nombre<br>20.jpeg<br>30.png<br>4.doc<br>10.cdt<br>5.docx<br>10.cdx<br>10.cd | ✓                                                                                                    |  |
|               | Carga de archivos<br>Carga de archivos<br>Corganizar Verva<br>Corganizar Verva<br>Corganizar | N > Archivos ><br>carpeta<br>Nombre<br>20.jpeg<br>30.png<br>30.png<br>40.doc<br>30.docx<br>30.docx                                                           | ✓                                                                                                    |  |
|               | <ul> <li>Carga de archivos</li> <li>Carga de archivos</li> <li>PADRÓ</li> <li>Organizar          <ul> <li>Nueva</li> <li>Descargas</li> <li>Escritorio</li> <li>Sitios recientes</li> <li>Bibliotecas</li> <li>Documentos</li> <li>Imágenes</li> <li>Música</li> <li>Videos</li> <li>Equipo</li> <li>Disco local (C:)</li> </ul> </li> </ul>                                                                                                    | N > Archivos ><br>carpeta<br>Nombre<br>2 01.pdf<br>2 02.jpeg<br>0 3.png<br>0 4.doc<br>0 5.docx<br>0 6.xls<br>0 0.xlsx<br>0 0.ptt<br>0 0.ptx<br>0 0.pttx<br>0 0.pttx<br>0 1.pdf<br>1 0.1.pdf<br>0 1.pdf<br>0 1.pdff<br>0 1.pdff<br>0 1.pdff<br>0 1.pdff<br>0 1.pdff<br>0 1.pdff                                                               |                                                                                                    |  |
|               | <ul> <li>Carga de archivos</li> <li>Carga de archivos</li> <li>PADRÓ</li> <li>Organizar          <ul> <li>Mueva</li> <li>Descargas</li> <li>Escritorio</li> <li>Sitios recientes</li> <li>Bibliotecas</li> <li>Documentos</li> <li>Imágenes</li> <li>Música</li> <li>Videos</li> <li>Videos</li> <li>Disco local (Cc)</li> <li>Nor</li> </ul> </li> </ul>                                                                                                    | N ► Archivos ►<br>carpeta<br>Nombre<br>2 01.pdf<br>0 02.jpeg<br>0 03.png<br>0 04.doc<br>0 05.docx<br>0 05.docx<br>0 05.docx<br>0 05.docx<br>0 0.xls<br>0 0.yls<br>0 0.pptx<br>0 0.pptx                                                                                                    | <ul> <li>Cuinc</li> <li>Buscar Archivos</li> <li>Buscar Archivos</li> <li>Buscar Archivos</li> <li>Fecha de modifica Tipo</li> <li>Fecha de modifica Tipo</li> <li>08/08/2012 10:20 a Adobe</li> <li>16/02/2015 01:01 Image</li> <li>16/02/2015 01:19 Image</li> <li>16/02/2015 01:28 Docun</li> <li>16/02/2015 01:28 Docun</li> <li>16/02/2015 01:28 Docun</li> <li>11/12/2014 04:49 Hoja d</li> <li>16/02/2015 01:08 Hoja d</li> <li>19/02/2015 01:35 Presen</li> <li>16/02/2015 01:04 Image</li> <li>Todos los archivos (*.*)</li> </ul> |  |
|               | <ul> <li>Carga de archivos</li> <li>Carga de archivos</li> <li>PADRÓ</li> <li>Organizar          <ul> <li>Nueva</li> <li>Cescargas</li> <li>Escritorio</li> <li>Sitios recientes</li> <li>Sitios recientes</li> <li>Bibliotecas</li> <li>Occumentos</li> <li>Imágenes</li> <li>Música</li> <li>Videos</li> <li>Disco local (Cc.)</li> </ul> </li> </ul>                                                                                                    | N ► Archivos ►<br>carpeta<br>Nombre<br>D 01.pdf<br>02.jpeg<br>03.png<br>04.doc<br>05.docx<br>0 05.docx<br>0 05.docx<br>0 05.docx<br>0 09.pptx<br>0 09.pptx<br>0 10.tiff<br>10.tiff<br>10.                                                            |                                                                                                    |  |

f 🎽 🞯 🕞 gob.mx/sat | sat.gob.mx

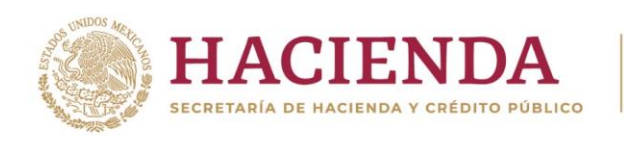

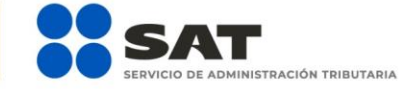

### Especificaciones de los archivos que se adjunten.

Los archivos que contengan los requisitos digitalizados, deben tener las siguientes características:

- Los archivos adjuntos deberán guardarse con extensión (.txt).
- Sin tabuladores.
- Todos los datos deberán proporcionarse únicamente en mayúsculas.
- ✓ Los datos proporcionados en los archivos de cada requisito deberán ser delimitados por pipes "|".
- ✓ Utilizar el Código Estándar Americano para Intercambio de Información (ASCII).
- El tamaño máximo de cada uno de los archivos es de 512 kilobytes (KB). En caso de que los documentos excedan este tamaño, deberás anexarlos por partes.
- No hay limitante en cuanto al número de archivos que adjuntes, siempre y cuando cada uno de ellos no exceda el tamaño máximo (512 KB).
- Si la información que proporcionas para cada requisito, no rebasa el tamaño máximo permitido (512 KB), es importante que únicamente se anexe un sólo archivo a la solicitud para cada requisito.
- ✓ No repetir los nombres de los archivos (el sistema emitirá un mensaje de error).
- El nombre asignado al archivo debe ir relacionado con el requisito o documento que contiene.
- El orden de los datos requeridos deberá ser tal como se indica en la presente guía, toda vez que, de lo contrario, se tomarán como inválidos y tu solicitud será rechazada.
- No se deberán agregar espacios, guiones o puntos entre los datos requeridos (RFC, nombres, número de identificación, folios, nombres de calles, número postal, etc.).
- En el supuesto de que dentro de una misma columna el dato contenga más de una palabra, deberán estar separadas únicamente por espacios.
- Cada uno de los registros deberán estar separados únicamente por un salto de línea.
- En caso de que en alguno de los requisitos no aplique la presentación del mismo o se requiera realizar alguna aclaración, deberás anexar un archivo de texto plano (con el nombre del archivo correspondiente) con la leyenda "N/A".
- ✓ Adicionalmente al punto anterior, deberás anexar un escrito libre, firmado por el representante legal, en el que textualmente manifiestes "Bajo protesta de decir verdad" la aclaración de tu situación.
- Únicamente en casos específicos, donde se requiera realizar aclaraciones y agregar escritos libres, el formato del archivo puede ser ".pdf", ".doc", ".docx", ".xls", ".xlxs", ".ppt", "pptx", ".jpg", ".jpeg", ".tif", "tiff", ".bmp", ".gif", ".png", ".zip", ".rar".
- No realices reducciones que vuelvan ilegibles los documentos.
- La imagen debe llevar una orientación vertical al momento de digitalizarlo y mantener la secuencia correspondiente.

🔰 💿 🕞 gob.mx/sat | sat.gob.mx

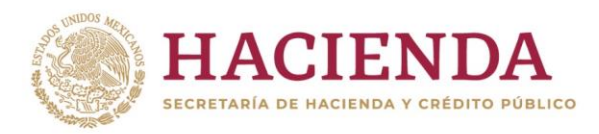

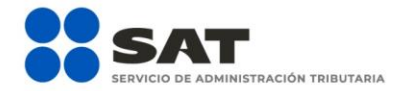

Repite el proceso antes descrito para cada uno de los archivos de los requisitos establecidos en la Ficha de Trámite 7/Solicitud para dejar sin efectos la suspensión en el Padrón de Importadores y/o Padrón de Importadores de Sectores Específicos (regla 1.3.4., primer párrafo), mismos que se detallan en la guía correspondiente a cada sector.

Paso 10.- Aparecerá un resumen general de la solicitud; si estás de acuerdo con la información mostrada, da clic en el botón **Confirmar**.

| Paso 1 Solicitud<br>Reinscripción  | de Paso 2          | Vista Prelimi               | ~                                                                                     |                                                 |                                       |       |            |              |
|------------------------------------|--------------------|-----------------------------|---------------------------------------------------------------------------------------|-------------------------------------------------|---------------------------------------|-------|------------|--------------|
|                                    | SOLICITUD DE R     | SER<br>EINSCRIPCI<br>Ciu    | VICIO DE ADMINISTR<br>ÓN AL PADRÓN DE II<br>Lugar y fecha d<br>dad de Mexico, a 22 de | ACIÓN TR<br>MPORTAD<br>le emisión<br>e noviembr | RIBUTARIA<br>KORES Y SEC<br>e de 2016 | TORES | ESPECIFICO | \$           |
| Datos de Identi                    | ficación del Solic | itanle                      |                                                                                       |                                                 |                                       |       |            |              |
| RFC:                               |                    | GAL                         | 8                                                                                     |                                                 |                                       |       |            |              |
| Denominación                       | o Razón Social:    | EL                          | SA DE CV                                                                              |                                                 |                                       |       |            |              |
| Domicilio Fisca                    | al:                | DE MEXICO, C.P. 11111       |                                                                                       |                                                 | , MIGUEL HIDALGO, CIUC                |       |            | ALGO, CIUDAD |
| Tipo de Soliciti<br>Fecha de la So | ud:<br>licitud:    | Reinscripción<br>22/11/2016 |                                                                                       |                                                 |                                       |       |            |              |
| Encargos Cor                       | nferidos           |                             |                                                                                       |                                                 |                                       |       |            |              |
| No. Patente                        | RFC                |                             | Agente Aduanal                                                                        |                                                 | Vigencia                              | Hesta | Estado     | Movimiento   |
| 36                                 | ZUE A              | ALFR                        |                                                                                       | EZ                                              | Indefinida                            |       | Pendiente  | Aumento      |
| Sectores Esp                       | ecíficos de Imp    | ortación sol                | icitados                                                                              |                                                 |                                       |       |            |              |

| Sectores<br>Específicos | Requisitos                                                                                                    | Documentos | Movimiento |
|-------------------------|----------------------------------------------------------------------------------------------------|------------|------------|
| Calzado                 | Acuses de actualización de su correo electrónico para efectos de buzón tributario y<br>del ata ante el RFC de sus bodegas y sucursales                                                                            | 01 pdf     | Aumento    |
| Celzado                 | Listado de los CFDI expedidos en los últimos 2 meses, por concepto de las<br>remuneraciones a que se refiere el Capíbulo I del Tíbulo IV de la Ley del ISR en términos<br>del artículo 29, primer párrato del CFF | 02 jpeg    | Auriento   |
| Calzado                 | Acta constitutiva, poder notarial y constancia de cumplimiento del 32 D de CFF, en<br>caso de ser persona moral 32 D de socios y RL                                                                               | 03.png     | Aumento    |

Declaro bajo protesta de decir verdiad y conocedor de las penas en que incurren las personas que declaran con falsediad en los términos de lo dispuesto por el artículo 247, tracción I del Código Penal Federal, en relación con el artículo 110 tracción II del Código Fiscal de la Federación, manifesto que todos asentados en esta forma oficial son verídicos y exactos.

👎 У 💿 🕞 gob.mx/sat | sat.gob.mx

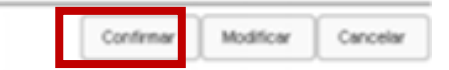

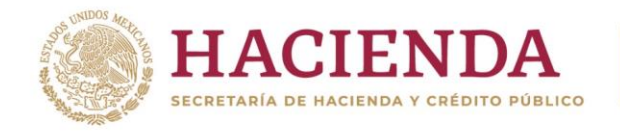

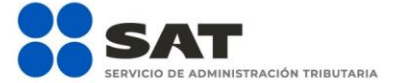

Paso 11.- A continuación se mostrará la pantalla para ingresar los datos de la e.firma.

| RFC:<br>Contraseña de Llave<br>Privada:<br>Llave Privada (*.key)<br>Certificado (*.cer) | Requiere que el Contribuyente present     Confirmar | Buscar Llave           | Privada<br>do<br>ca<br>nfirmar | Cancelar |
|-----------------------------------------------------------------------------------------|-----------------------------------------------------|------------------------|--------------------------------|----------|
| RFC:<br>Contraseña de Llave<br>Privada:<br>Llave Privada (*.key)<br>Certificado (*.cer) |                                                     | Buscar Lla<br>Buscar C | ertificado                     |          |
|                                                                                         |                                                     |                        | Confirmar                      | Cancelar |

Paso 12.- Captura la contraseña de tu e.firma, además incorpora los archivos, llave privada (".key") y certificado (".cer").

| <u>B</u> uscar en: | ☐ FIEL_LORJ540405IF0_20141104175526-0 ▼ 🛋 🗃 🗖 🐯 🔚                                                                |
|--------------------|----------------------------------------------------------------------------------------------------|
| Certifica          | do.cer                                                                                                    |
| 🗋 Llave Pri        | ivada.key                                                                                                    |
|                    |                                                                                                    |
| Nombre de a        | Inchivo: Llave Privada.key                                                                                       |
| Archivos de        | tipo:                                                                                                    |
|                    | Abrir Cancelar                                                                                                   |
| 🛓 Abrir            |                                                                                                    |
|                    |                                                                                                    |
| <u>B</u> uscar en: | ☐ FIEL_LORJ540405IF0_20141104175526-o ▼ 🗟 🛱 🗂 🔡 📇                                                                |
| Buscar en:         | ☐ FIEL_LORJ540405IF0_20141104175526-0 ▼ 🔝 🗇 🗅 🔡 🗁                                                                |
| Buscar en:         | ☐ FIEL_LORJ540405IF0_20141104175526-o ▼ (a) (1) (2) (2) (2) (2) (2) (2) (2) (2) (2) (2                           |
| Buscar en:         | ☐ FIEL_LORJ540405IF0_20141104175526-o ▼ (a) (1) (B) (B) (B) (C) (C) (C) (C) (C) (C) (C) (C) (C) (C               |
| Buscar en:         | ☐ FIEL_LORJ540405IF0_20141104175526-o ▼ (a) (1) (B) (B) (B) (C) (C) (C) (C) (C) (C) (C) (C) (C) (C               |
| Buscar en:         | ☐ FIEL_LORJ540405IF0_20141104175526-o ▼ (a) (1) (B) (B) (B) (C) (C) (C) (C) (C) (C) (C) (C) (C) (C               |
| Buscar en:         | ☐ FIEL_LORJ540405IF0_20141104175526-o ▼ (a) (1) (B) (B) (B) (C) (C) (C) (C) (C) (C) (C) (C) (C) (C               |
| Buscar en:         | ☐ FIEL_LORJ540405IF0_20141104175526-o ▼ (a) (1) (B) (B) (B) (C) (C) (C) (C) (C) (C) (C) (C) (C) (C               |
| Buscar en:         | ☐ FIEL_LORJ540405IF0_20141104175526-o ▼ ⓐ 급 ☐ ฿ ฿<br>do.cer<br>ivada.key<br>archivo: Certificado.cer             |
| Buscar en:         | TFIEL_LORJ540405IF0_20141104175526-o ▼ (a) ① ① BB B=<br>do.cer<br>ivada.key  archivo: Certificado.cer<br>tjpo: ▼ |

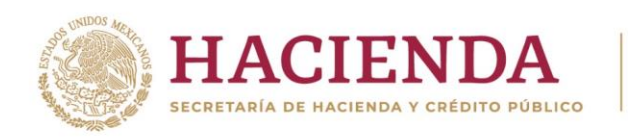

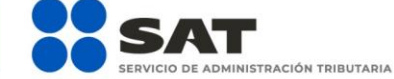

Paso 13.- Una vez que hayas adjuntado los archivos correspondientes de tu e.firma, selecciona el botón **Confirmar**.

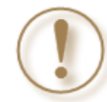

**Importante:** Al ingresar la e.firma para concluir el trámite de solicitud, asumes la responsabilidad de la veracidad y autenticidad de la información proporcionada.

| RFC:                            |                            |   |      |                   |          |
|---------------------------------|----------------------------|---|------|-------------------|----------|
| Contraseña de Llave<br>Privada: | •••••                      | ) |      |                   |          |
| Llave Privada (*.key)           | C:\Users\temp\Desktop\FIEL |   | Buse | car Llave Privada |          |
| Certificado (*.cer)             | C:\Users\temp\Desktop\FIEL | 2 | Bus  | scar Certificado  |          |
|                                 |                            |   |      | )                 |          |
|                                 |                            |   |      | Confirmar         | Cancelar |

Paso 14.- Da clic en Concluir Solicitud; con esto concluyes el envío de la Solicitud de Reinscripción en el Padrón de Importadores de Sectores Específicos.

| Paso 2 Vista Preliminar | Paso 3 Firma<br>electrónica |                    |          |
|-------------------------|-----------------------------|--------------------|----------|
|                         |                             | Concluir Solicitud | Cancelar |

Paso 15.- En la siguiente pantalla, genera tu acuse del trámite al seleccionar el botón Generar Acuse.

| Paso 2 Vista Preliminar | Paso 3 Firma<br>electrónica |               |
|-------------------------|-----------------------------|---------------|
|                         |                             | Constat Acuso |

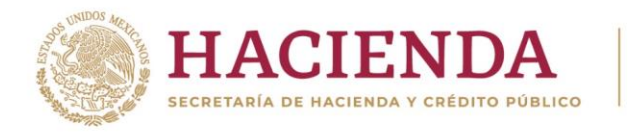

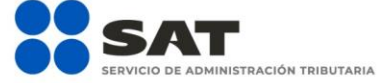

f У 💿 🕞 gob.mx/sat | sat.gob.mx

La aplicación emitirá el acuse en formato ".PDF" (como el que se muestra a continuación).

#### SERVICIO DE ADMINISTRACIÓN TRIBUTARIA

#### SOLICITUD DE REINSCRIPCIÓN AL PADRÓN DE IMPORTADORES Y SECTORES ESPECÍFICOS

Lugar y fedha de emisión Custad de Mexis), 22 de novientire de 2016

10.00

Ou solicitud de Renaufpcion al Padron de Importadores se realizo de manera extinxa.

٠

#### Datos de Identificación del Solicitante

| MPC:                         | 64            |
|------------------------------|---------------|
| Denominación o Raztin Social | 8L P          |
| Domidito Fiscal:             | TAU.          |
|                              | G.P. 11111    |
| Tipo de Cohotula             | Permitripoloh |
| Peona de Solicituit          | 22112216      |

1. HEALGO, CUEAD DE MENICO.

#### Encarges Conferidos Solicitados

| No.<br>Patente | RFC    | Agente Aduanal | Vigencia   | Hasta | Estado   | Movimiento |
|----------------|--------|----------------|------------|-------|----------|------------|
| 34             | 1940 H | 0í 3004        | indefinida |       | Perdette | Amento     |

#### Sectores Expecificos Solicitados

| Sector Expectico | Regulator                                                                                                    | Documentae | Movimiento |  |
|------------------|----------------------------------------------------------------------------------------------------|------------|------------|--|
| CHEME            | Aques de actualización de su comes decisiónico para<br>efectos de buzón tributero y de alta armi el MPC de sus<br>biológias y sucursales.                                                                         | Ear        |            |  |
| Cabato           | Listenii de los CPDr. Aspectans en los últimos 2 meses,<br>par concesto de las remuneraciones a que la refere el<br>Capitulo I de Travo IV de la Lay del CM en terminos del<br>aficulo 25, primer parteto del CPF | E.349      |            |  |
| Cazado           | Acta constitutiva, poler normalia y constance, de<br>complemente de 20 D de 65%, en caso de ser persona<br>mente 32 D de social y Ru                                                                              | 23.04g     | 1 mil //   |  |

Sus debit personants sur incorporation y prolegious en los solemas de SAT de conformidad con los uneamentos de Protección de Datos Personants y con diversos, disposiciones facales y explores solendas y protección de datos, a fin de specier de facultades conformantes a la autoridad face.

D deses modifier a compt sub calculates, puelle acuto a cualquier Maturo de Devocas Tributanos y/s a teuris de la dirección Miscleves sel printra

Ear acus de rectus no generalia la aceptación de transfe, internación, dudas y/o contestanos a seletoros 201020/12047 (400/22); socion 7.

Calera Orgina Sela: Selo Digital

Cateria Orginal Pima Firma Digital

(2004-2014) P. 2013 SAUTER A second of the CARA 2012 TERE 20200 - 2020 Teres (A228) (PE (277) 277) SEAUTER A SECOND SECOND COUNTER A SECOND - 2020 Teres (A228) (PE (277) 277) SEAUTER A SECOND SECOND SECOND SECOND - 2020 Teres (A228) (2024-2017) Teres (A220) TERES (A220) TERES (A220) TERES (A220) TERES (A220) TERES (A220) (2024-2017) TERES (A220) TERES (A220) TERE

Pagna (1) de (2)

(ANVERSO)

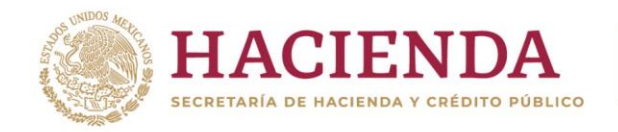

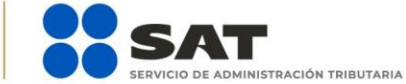

### 📑 🔰 💿 🕞 gob.mx/sat | sat.gob.mx

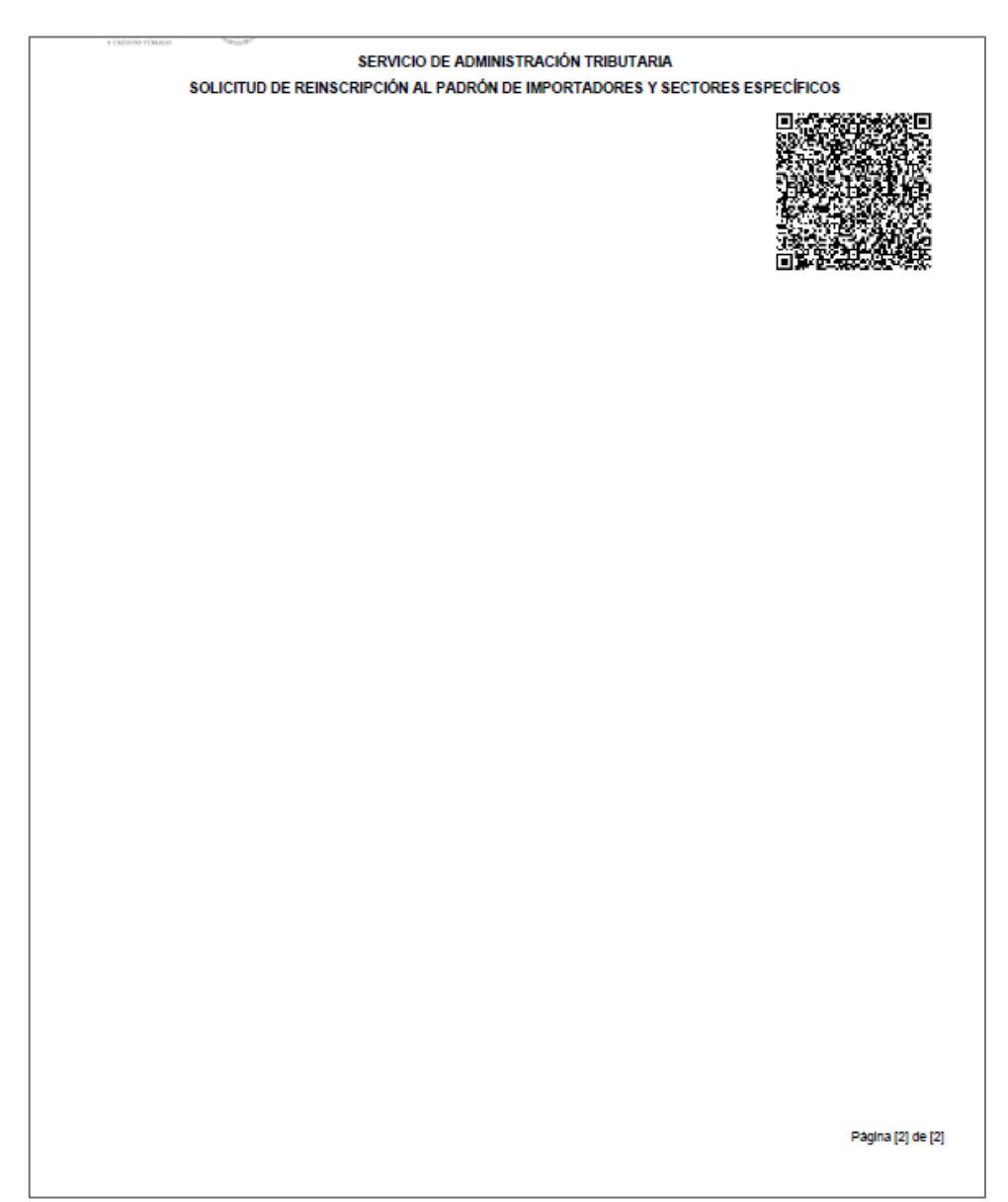

(REVERSO)

📑 У 💿 🕞 gob.mx/sat | sat.gob.mx

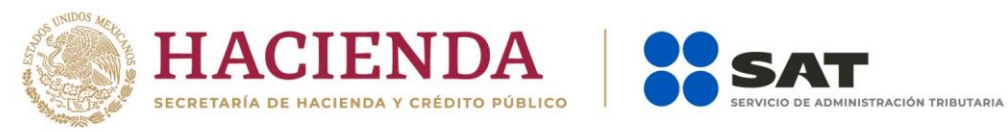

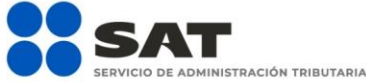

### **1.5.** Consulta del trámite.

Una vez que hayas concluido tu trámite conforme los plazos correspondientes, verifica el resultado de tu solicitud en el Portal del SAT:

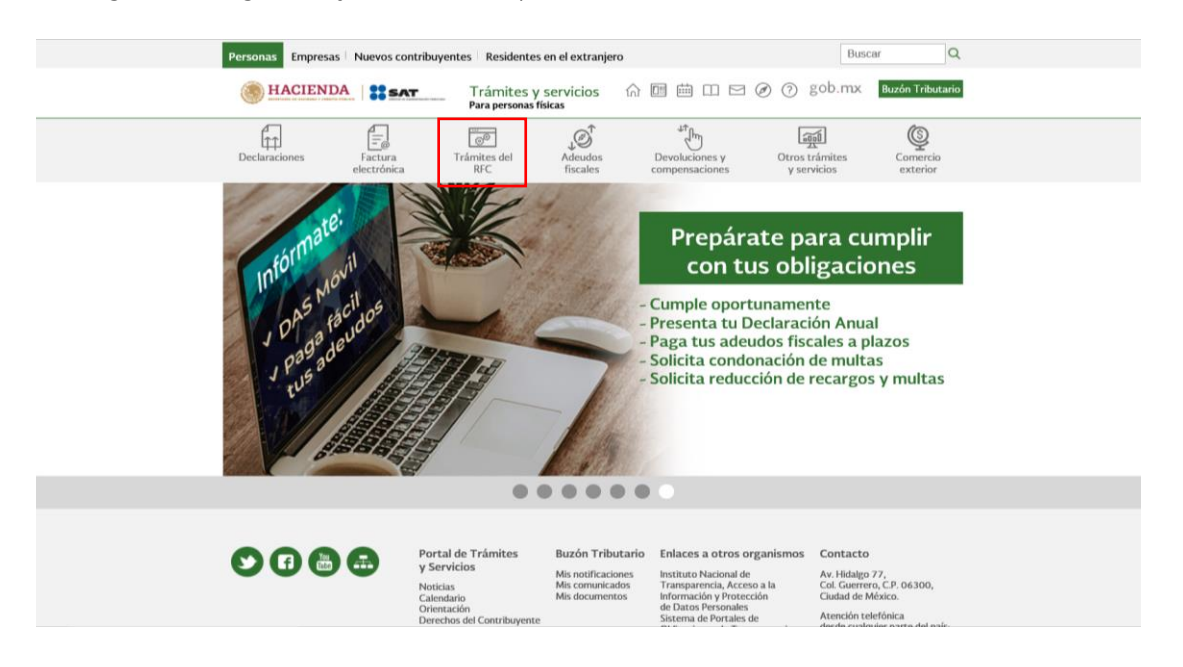

Paso 1.- Ingresa a sat.gob.mx y da clic en el apartado de Trámites del RFC.

Paso 2.- Da clic en la sección Importadores y Exportadores y selecciona la opción Consulta tus solicitudes en el padrón de importadores.

| Dec      | claraciones            | Factura<br>electrónica               | ୍ରା<br>Inscripción y<br>actualización | Adeudos<br>fiscales | Devoluciones y compensaciones | Otros trámites<br>y servicios | Comercio<br>exterior |
|----------|------------------------|--------------------------------------|---------------------------------------|---------------------|-------------------------------|-------------------------------|----------------------|
| Inicio > | Inscripción y actualiz | ación                                |                                       |                     |                               |                               |                      |
| Rea      | aliza tu insc          | ripción o a                          | actualización e                       | en el RFC y         | v en otros padr               | ones                          |                      |
|          |                        |                                      |                                       |                     |                               |                               | Ver todos            |
| Los      | más consultados        |                                      |                                       |                     |                               |                               | $\sim$               |
| 203      | mas consultados        |                                      |                                       |                     |                               |                               |                      |
|          |                        |                                      |                                       |                     |                               |                               |                      |
|          |                        |                                      |                                       |                     |                               |                               | Expandi              |
| Cor      | ntadores públicos r    | egistrados                           |                                       |                     |                               |                               | $\sim$               |
|          |                        |                                      |                                       |                     |                               |                               |                      |
| 🔌 Imp    | oortadores y Expor     | tadores                              |                                       |                     |                               |                               | ~                    |
|          |                        |                                      |                                       |                     |                               |                               |                      |
| Ň        | Actualiza tus en       | cargos contenido<br>adrán de import: | S<br>Moras tus sastoras asp           | cíficos             |                               |                               |                      |
| Ň        | Consulta tus sol       | icitudes en el nad                   | irón de importadores                  | cincos              |                               |                               |                      |
|          | Deia sin efectos       | la suspensión en                     | el padrón de exportado                | res sectorial       |                               |                               |                      |
| ~        | Deja sin efectos       | la suspensión en                     | el padrón de importado                | res o en el padró   | n de importadores de sec      | tores específicos             |                      |
| ~        | Ingresa tu docur       | nentación para c                     | omplementar tus trámit                | es del Padrón de    | Importadores, Padrón de       | Importadores de Secto         | res                  |
| $\sim$   | Inscribete en el l     | adrón de Import                      | adores                                |                     |                               |                               |                      |
| ~        | Modifica tus dat       | os en el padrón d                    | le exportadores sectoria              | u.                  |                               |                               |                      |
|          | Poaliza tu inscrir     | rión en el nadró                     | de exportadores secto                 | rial                |                               |                               |                      |

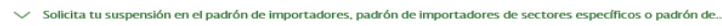

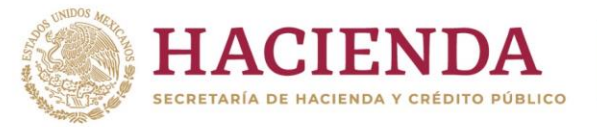

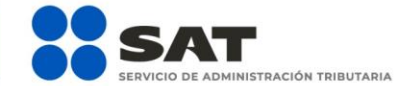

### f Ӯ 💿 🕞 gob.mx/sat | sat.gob.mx

Paso 3.- El sistema te muestra una pantalla para autenticarte, accede con tu e.firma o contraseña.

| Declaraciones                                                                                                | Factura<br>ectrónica                                                               | inscripción y<br>actualización                                                                                                    | Adeudos<br>fiscales                                          | Devoluciones y compensaciones                   | Otros trámites<br>y servicios | Comercio<br>exterior   |
|----------------------------------------------------------------------------------------------------|------------------------------------------------------------------------------------|----------------------------------------------------------------------------------------------------|--------------------------------------------------------------|-------------------------------------------------|-------------------------------|------------------------|
| Inicio > Inscripción y actualizació                                                                          | in > Inscribete en                                                                 | el Padrón de Importador                                                                                                    | res                                                          |                                                 |                               |                        |
| Acceso con                                                                                                   | e.firma                                                                            | 1                                                                                                    |                                                              |                                                 |                               |                        |
| Certificado ( cer):                                                                                          |                                                                                    |                                                                                                    |                                                              |                                                 |                               |                        |
| Ubicación del certific                                                                                       | ado                                                                                |                                                                                                    |                                                              | Buscar                                          | •                             |                        |
| Clave privada (.key                                                                                          | ):                                                                                 |                                                                                                    |                                                              |                                                 |                               |                        |
| Ubicación de la llave                                                                                        | privada                                                                            |                                                                                                    |                                                              | Buscar                                          |                               |                        |
| Contraseña de clav                                                                                           | e privada:                                                                         | 9                                                                                                    |                                                              |                                                 |                               |                        |
| Contraseña                                                                                                   |                                                                                    |                                                                                                    |                                                              |                                                 |                               |                        |
| RFC:                                                                                                    |                                                                                    |                                                                                                    |                                                              |                                                 |                               |                        |
| RFC                                                                                                    |                                                                                    |                                                                                                    |                                                              |                                                 |                               |                        |
|                                                                                                    |                                                                                    | C                                                                                                    | ontraseña                                                    | Enviar                                          |                               |                        |
|                                                                                                    |                                                                                    |                                                                                                    |                                                              |                                                 |                               |                        |
|                                                                                                    |                                                                                    |                                                                                                    |                                                              |                                                 |                               |                        |
|                                                                                                    |                                                                                    |                                                                                                    |                                                              |                                                 |                               |                        |
| Declaraciones Fac                                                                                            |                                                                                    |                                                                                                    | _© <sup>↑</sup>                                              | ر<br>مراساً                                     |                               | ١                      |
| elect                                                                                                    | tura<br>rónica                                                                     | Inscripción y<br>actualización                                                                                                    | Adeudos<br>fiscales                                          | Devoluciones y<br>compensaciones                | Otros trámites<br>y servicios | Comercio<br>exterior   |
| electi<br>nicio > Inscripción y actualización >                                                              | tura<br>rónica<br>Inscríbete en el                                                 | Inscripción y<br>actualización<br>Padrón de Importadore:                                                                                                    | Adeudos<br>fiscales<br>s                                     | Devoluciones y<br>compensaciones                | Otros trámites<br>y servicios | Comercio<br>exterior   |
| electi                                                                                                    | tura<br>rónica<br>Inscríbete en el                                                 | Inscripción y<br>actualización<br>Padrón de Importadore:                                                                                                    | Adeudos<br>fiscales<br>s                                     | Devoluciones y<br>compensaciones                | Οττοs trámites<br>y servicios | Comercio<br>exterior   |
| electi<br>Inicio > Inscripción y actualización ><br>Acceso por c                                             | tura<br>rónica<br>Inscríbete en el<br>Ontras (                                     | Inscripción y<br>actualización<br>Padrón de Importadore:<br>eña                                                                                                    | Adeudos<br>fiscales<br>s                                     | Devoluciónes y<br>compensaciones                | Otros trámites<br>y servicios | Comercio<br>exterior   |
| elect<br>nicio > Inscripción y actualización ><br>Acceso por c                                               | tura<br>rónica<br>Inscribete en el                                                 | Inscripción y<br>actualización<br>Padrón de Importadore:<br>eña                                                                                                    | Adeudos<br>fiscales<br>s                                     | Devoluciónes y<br>compensaciones                | Orros trámites<br>y servicios | Corriercio<br>exterior |
| elect<br>nicio > Inscripción y actualización ><br>Acceso por c                                               | urra<br>rónica<br>Inscribete en el<br>ONTRAS                                       | Inscripción y<br>actualización<br>Padrón de Importadore:<br>Pãña                                                                                                   | Ađeudos<br>fiscales<br>s                                     | Devoluciónes y<br>compensaciones                | Otros trámites<br>γ servicios | Corriercio<br>exterior |
| elect<br>nicio > Inscripción y actualización ><br>Acceso por c<br>RFC:                                       | rónica<br>Inscribete en el<br>Ontraso<br>RFC                                       | Inscripción y<br>actualización<br>Padrón de Importadore:<br>eña                                                                                                    | Ađeudos<br>fiscales<br>s                                     | Devoluciónes y<br>compensaciones                | Otros trámites<br>y servicios | Corriercio<br>exterior |
| elect<br>nicio > Inscripción y actualización ><br>Acceso por c<br>RFC:<br>Contraseña: @                      | Inscribete en el Ontraso RFC Contra                                                | Inscripción y<br>actualización<br>Padrón de Importadores<br>Pãña                                                                                                   | Ađeudos<br>fiscales<br>s                                     | Devoluciónes y<br>compensaciones                | Otros trámites<br>γ servicios | Corriercio<br>exterior |
| elect<br>nicio > Inscripción y actualización ><br>Acceso por c<br>RFC:<br>Contraseña: @<br>e.firma portable: | Inscribete en el Ontrase RFC Contra Clave o                                        | Inscripción y<br>actualización<br>Padrón de Importadore:<br>eña<br>seña<br>dinámica                                                                                | Ađeudos<br>fiscales<br>s                                     | Devoluciónes y compensaciones                   | Otros trámites<br>y servicios | Corriercio<br>exterior |
| elect<br>nicio > Inscripción y actualización ><br>Acceso por c<br>RFC:<br>Contraseña:<br>e.firma portable:   | Inscribete en el<br>Ontraso<br>RFC<br>Contra<br>Clave d                            | Inscripción y<br>actualización<br>Padrón de Importadore:<br>eña<br>seña<br>dinámica                                                                                | Adeudos<br>fiscales<br>s                                     | Devoluciónes y compensaciones                   | Otros trámites<br>γ servicios | Corriercio<br>exterior |
| elect<br>nicio > Inscripción y actualización ><br>Acceso por c<br>RFC:<br>Contraseña: @<br>e.firma portable: | Inscribete en el Ontrase RFC Contra Clave                                          | Inscripción y<br>actualización<br>Padrón de Importadore:<br>eña<br>seña<br>dinámica                                                                                | Ađeudos<br>fiscales<br>s<br>e.firma                          | Devoluciónes y<br>compensaciones                | Otros trámites<br>y servicios | Corriercio<br>exterior |
| elect<br>nicio > Inscripción y actualización ><br>Acceso por c<br>RFC:<br>Contraseña:<br>e.firma portable:   | Inscribete en el<br>Ontraso<br>RFC<br>Contra<br>Clave                              | Inscripción y<br>actualización<br>Padrón de Importadore:<br>eña<br>seña<br>dinámica                                                                                | e.firma                                                      | Devoluciónes y compensaciones                   | Orros trámites<br>y servicios | Corriercio<br>exterior |
| elect<br>nicio > Inscripción y actualización ><br>Acceso por c<br>RFC:<br>Contraseña: @<br>e.firma portable: | Inscribete en el<br>Ontraso<br>RFC<br>Contra<br>Clave o<br>Si aún no               | Inscripción y<br>actualización<br>Padrón de Importadore:<br>eña<br>seña<br>dinámica                                                                                | e.firma<br>contraseña, c                                     | Devoluciónes y compensaciones                   | Otros trámites<br>y servicios | Corriercio<br>exterior |
| elecci<br>nicio > Inscripción y actualización ><br>RFC:<br>Contraseña:<br>e.firma portable:<br>Si            | Inscribete en el<br>Ontraso<br>RFC<br>Contra<br>Clave o<br>Si aún no<br>cué        | Inscripción y<br>actualización<br>Padrón de Importadore:<br>eña<br>seña<br>dinámica                                                                                | e.firma<br>contraseña, o<br>na portable, o                   | Devoluciónes y compensaciones                   | Orros trámites<br>y servicios | Corriercio<br>exterior |
| elecci<br>nicio > Inscripción y actualización ><br>RFC:<br>Contraseña: @<br>e.firma portable:<br>Si          | Inscribete en el<br>Ontraso<br>RFC<br>Contra<br>Clave d<br>Si aún no<br>aún no cue | Inscripción y<br>actualización<br>Padrón de Importadore:<br>eña<br>seña<br>dinámica<br>dinámica<br>c cuentas con tu<br>entas con tu e.firr<br><u>Requisitos co</u> | e.firma<br>contraseña, o<br>na portable, o<br>de uso de e.fi | Devoluciónes y compensaciones<br>compensaciones | Otros trámites<br>y servicios | Corrêrcio<br>exterior  |

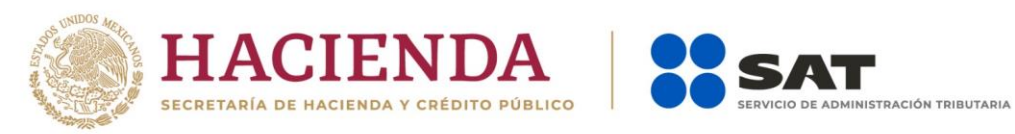

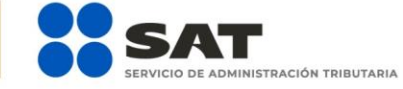

f У 💿 🕞 gob.mx/sat | sat.gob.mx

Paso 4.- Al ingresar, despliega el icono del calendario, a efecto de seleccionar el rango de fecha entre el cual se encuentre el día que realizaste tu trámite de "Solicitud de reincorporación".

| artes 22 de noviembre  | de 2016  |     |            |                     |     |          | GAL93               | 0714N88   GRUPO ALIS<br>Inicio   Cerrar Sesión |
|------------------------|----------|-----|------------|---------------------|-----|----------|---------------------|------------------------------------------------|
| Buzón tributar         | io       | Dec | laraciones | Factura electrónica | RFC | Trámites | Servicios           | Consultas                                      |
| Consulta de            |          |     |            |                     |     |          |                     |                                                |
| Solicitudes            |          |     |            |                     |     |          |                     |                                                |
|                        |          |     |            |                     |     |          |                     |                                                |
| onsulta de Solicitudes | 8        |     |            |                     |     |          |                     |                                                |
| Decde: # 22/11/20:     | 6        | -   | -          |                     |     |          | Campos obligatorios |                                                |
| Desde. 22/11/20        | 0        | Ļ   |            |                     |     |          |                     |                                                |
| Hasta:                 | emt v 20 | 016 |            |                     |     |          |                     |                                                |
| LM                     | M J      | v   | S D        |                     |     |          |                     |                                                |
| 7 8                    | 2 3      | 4   | 5 6        |                     |     |          |                     |                                                |
|                        | 16 17    | 18  | 19 20      |                     |     |          |                     |                                                |
| 14 10                  |          |     |            |                     |     |          |                     |                                                |

Paso 5.- Una vez que identificaste y seleccionaste el rango de fecha, da clic en el botón Buscar.

| Martes 22 de noviembre de  | 2016          |                     |     |          | GAL9               | 30714N88   GRUPO ALIS<br>Inicio   Cerrar Sesión |
|----------------------------|---------------|---------------------|-----|----------|--------------------|-------------------------------------------------|
| Buzón tributario           | Declaraciones | Factura electrónica | RFC | Trámites | Servicios          | Consultas                                       |
| Consulta de<br>Solicitudes |               |                     |     |          |                    |                                                 |
| Consulta de Solicitudes    |               |                     |     |          |                    |                                                 |
|                            |               |                     |     | *        | Campos obligatorio | S                                               |
| Desde: * 22/11/2016        |               |                     |     |          |                    |                                                 |
| Hasta: * 22/11/2016        | (†            |                     |     |          |                    |                                                 |
|                            | Buscar        |                     |     |          |                    |                                                 |

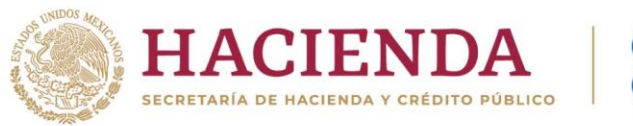

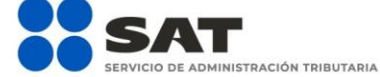

### 📑 Ӯ 💿 🕞 gob.mx/sat | sat.gob.mx

Paso 6.- El sistema desplegará el total de solicitudes que hayas realizado; identifica el folio correspondiente a tu solicitud y el estatus en el que se encuentra.

| Martes 22 de      | noviembre de 201    | 6               |                       |                                            |                                       |                          | GAL9                                | ALIS<br>Inicio   Cerrar Sesión |
|-------------------|---------------------|-----------------|-----------------------|--------------------------------------------|---------------------------------------|--------------------------|-------------------------------------|--------------------------------|
| Buz               | ón tributario       | Declaracion     | es Factur             | ra electrónica                             | RFC                                   | Trámites                 | Servicios                           | Consultas                      |
| Consu<br>Solici   | ilta de<br>tudes    |                 |                       |                                            |                                       |                          |                                     |                                |
| Consulta de       | Solicitudes         |                 |                       |                                            |                                       |                          |                                     |                                |
|                   |                     |                 |                       |                                            |                                       |                          | * Campos obligatorios               |                                |
| Desde:            | 22/11/2016          |                 |                       |                                            |                                       |                          |                                     |                                |
| Hasta:            | 22/11/2016          |                 |                       |                                            |                                       |                          |                                     |                                |
|                   |                     | Buscar          |                       |                                            |                                       |                          |                                     |                                |
| Solicitudes       |                     |                 |                       |                                            |                                       |                          |                                     |                                |
| Folio             | Tipo Solicitud      | Fecha Solicitud | Estado Solicitud      | Fecha Último<br>Cambio Estado<br>Solicitud | Fecha Envío<br>Resolución<br>Dictamen | Fecha Lectu<br>Resultado | ra Documento con<br>Resultado       |                                |
| <u>PI20</u>       | Z Inscripción       | 22/11/2016      | Solicitud<br>Resuelta | 22/11/2016                                 | 22/11/2016                            |                          | ver Doc.                            |                                |
| Solicitudes d     | le Encargos Conferi | dos             | 2                     |                                            |                                       |                          |                                     |                                |
| Número<br>Patente | Aç                  | ente Aduanal    |                       | Estado                                     | Encargo Conferid                      | o                        | Evaluación del<br>Encargo Conferido |                                |
| 36(               | ALFRE               |                 | IUEZ                  |                                            | Pendiente                             |                          |                                     |                                |

**Paso 7.-** Si el estado de la solicitud se encuentra como "Solicitud Resuelta", da clic en el botón **ver Doc.**, en seguida se generará un archivo en PDF en donde señalará el resultado de tu solicitud, es decir, si el trámite fue autorizado o rechazado.

| Martes 22 de noviembre de 2016 GAL |                |                 |                          |                                            |                                       |                                     |                              |           |  |
|------------------------------------|----------------|-----------------|--------------------------|--------------------------------------------|---------------------------------------|-------------------------------------|------------------------------|-----------|--|
| Buzo                               | in tributario  | Declaracione    | es Factu                 | ra electrónica                             | RFC                                   | Trámites                            | Servicios                    | Consultas |  |
| Consu<br>Solicit                   | ita de<br>udes |                 |                          |                                            |                                       |                                     |                              |           |  |
| Consulta de Solicitudes            |                |                 |                          |                                            |                                       |                                     |                              |           |  |
|                                    |                |                 |                          |                                            |                                       |                                     | * Campos obligatorios        |           |  |
| Desde: * 22/11/2016 (0)            |                |                 |                          |                                            |                                       |                                     |                              |           |  |
| Hasta: * 22/11/2016 0              |                |                 |                          |                                            |                                       |                                     |                              |           |  |
|                                    |                | Buscar          |                          |                                            |                                       |                                     |                              |           |  |
| Solicitudes                        |                |                 |                          |                                            |                                       |                                     |                              |           |  |
| Folio                              | Tipo Solicitud | Fecha Solicitud | Estado Solicitud         | Fecha Último<br>Cambio Estado<br>Solicitud | Fecha Envío<br>Resolución<br>Dictamen | Fecha Lectu<br>Resultado            | a Documento con<br>Resultado |           |  |
| <u>P125 13</u>                     | Inscripción    | 22/11/2016      | Solicitud<br>Resuelta    | 22/11/2016                                 | 22/11/2016                            |                                     | ver Doc.                     |           |  |
| Solicitudes de Encargos Conferidos |                |                 |                          |                                            |                                       |                                     |                              |           |  |
| Número Agente Aduanal              |                |                 | Estado Encargo Conferido |                                            |                                       | Evaluación del<br>Encargo Conferido |                              |           |  |
| 36                                 | ALFR           |                 | EZ                       | Pendiente                                  |                                       |                                     |                              |           |  |

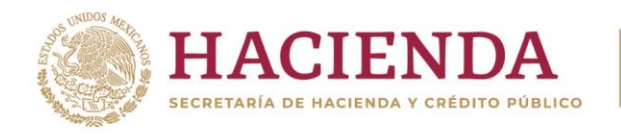

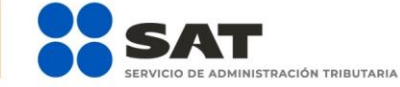

El sistema emitirá el acuse en formato PDF (como el que se muestra a continuación).

| SERVICIO DE ADMINISTRACIÓN TRIBUTARIA<br>NOTIFICACIÓN<br>Lugar y fecta de emisión<br>Cludad de Mexico, 22 de noviembre de 2016                                                  |                                                    |                                                               |                                                                                                    |  |  |  |  |  |
|----------------------------------------------------------------------------------------------------|----------------------------------------------------|---------------------------------------------------------------|----------------------------------------------------------------------------------------------------|--|--|--|--|--|
| Datos de Identificación del Solicitante                                                                                                    |                                                    |                                                               |                                                                                                    |  |  |  |  |  |
| RFC:<br>Denominación o Razón Social:<br>Fecha de la Solicituz:                                                                                                    | GAL 1<br>EL1<br>22/11/2016                         | SA DE CV                                                      |                                                                                                    |  |  |  |  |  |
| Comunicado                                                                                                    |                                                    |                                                               |                                                                                                    |  |  |  |  |  |
| Por medio de este conducto, se le informa que su solicitud de inscripcion al Padron de importadores y Sectores Específicos fue AUTORIZADO.<br>Auforizado a partir del 221112016 |                                                    |                                                               |                                                                                                    |  |  |  |  |  |
| Comentarios:                                                                                                    |                                                    |                                                               |                                                                                                    |  |  |  |  |  |
| COMPLETO                                                                                                    |                                                    |                                                               |                                                                                                    |  |  |  |  |  |
| Sus datos personales son incorporados y<br>y con diversas disposiciones fiscales y le<br>fiscal.                                                                                | protegidos en los sister<br>gales sobre confidenci | nas del SAT de conformidad i<br>alidad y protección de datos, | con los Lineamientos de Protección de Catos Personales<br>a fin de ejercer las facultades conferidas a la autoridad |  |  |  |  |  |

Si desea modificar o corregir sus datos personales, puede acudir a cualquier Modulo de Servicios Tributanos y/o a través de la dirección Nitpulwew.sat.gob.mx

Cadena Original Selo: JJ22111/2016/PO21656425637/Autoservico/PINCI/GAL330714/V56000001000007000154026J Selo Digta: Arrphtojank/15VnO622b0phw/PEXXQP62764EXtmuxX1rfUVEXX55huFeAvsP6AapOv012542IV1C4EC+Y1 AVK+y144/W011mCaL0x562rR0p5b2UV1/2r40Caar-BP45X8RYLingKGrippoFig.nD12707kpXt5p\*5ApX5-

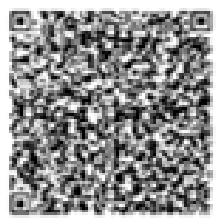

Pagna (1) de (1)

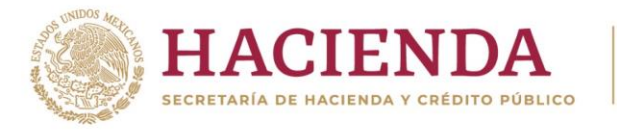

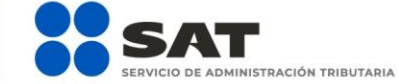

📑 Ӯ 💿 🕞 gob.mx/sat | sat.gob.mx

### 2. CASOS DE ACLARACIÓN

Ingresa un caso de aclaración a través del Portal del SAT en los supuestos que se mencionan a continuación:

- En caso de que requieras realizar una aclaración referente a tu trámite de reinscripción.
- En caso de que desees agregar documentación o un alcance a tu trámite de reinscripción.
- Para dar seguimiento a tu trámite de reinscripción.
- En caso de requerir información adicional.

Sigue estos pasos para ingresar tu caso de aclaración:

http://omawww.sat.gob.mx/aduanasPortal/Paginas/Documents/tramites\_autorizaciones/guia\_padrones/actuali zacion\_2019/Guia\_para\_registrar\_tu\_caso\_de\_aclaración.pdf

Es importante mencionar que el resultado del trámite no se dará a conocer a través del caso de aclaración, será única y exclusivamente para los puntos mencionados anteriormente.

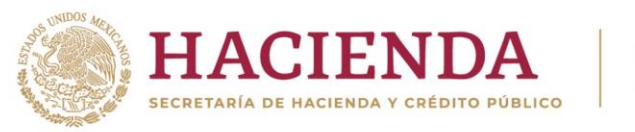

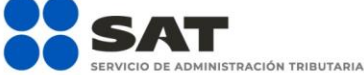

### 👎 🔰 🞯 🕞 gob.mx/sat | sat.gob.mx